## Creazione di un corso sulla piattaforma Google Classroom

Premere il tasto cerchiato e dal menu a tendina selezionare l'immagine Classroom.

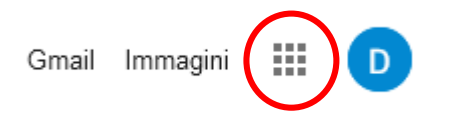

Verrà aperta la pagina di *Google Classroom*. In alto a destra, premere il simbolo evidenziato e selezionare la voce *Crea corso*.

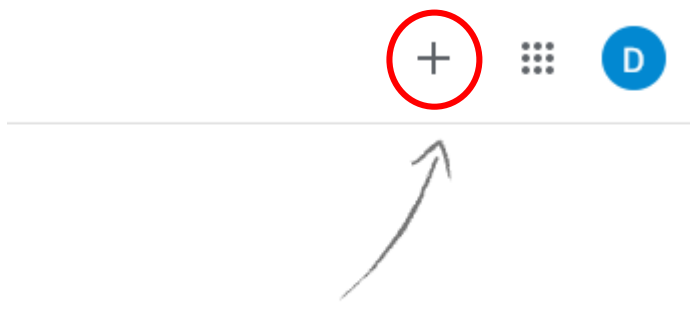

Crea il tuo primo corso o iscriviti.

Nella nuova finestra inserire almeno il nome del corso e premere *Crea* (Gli altri campi sono modificabili anche successivamente alla creazione del corso).

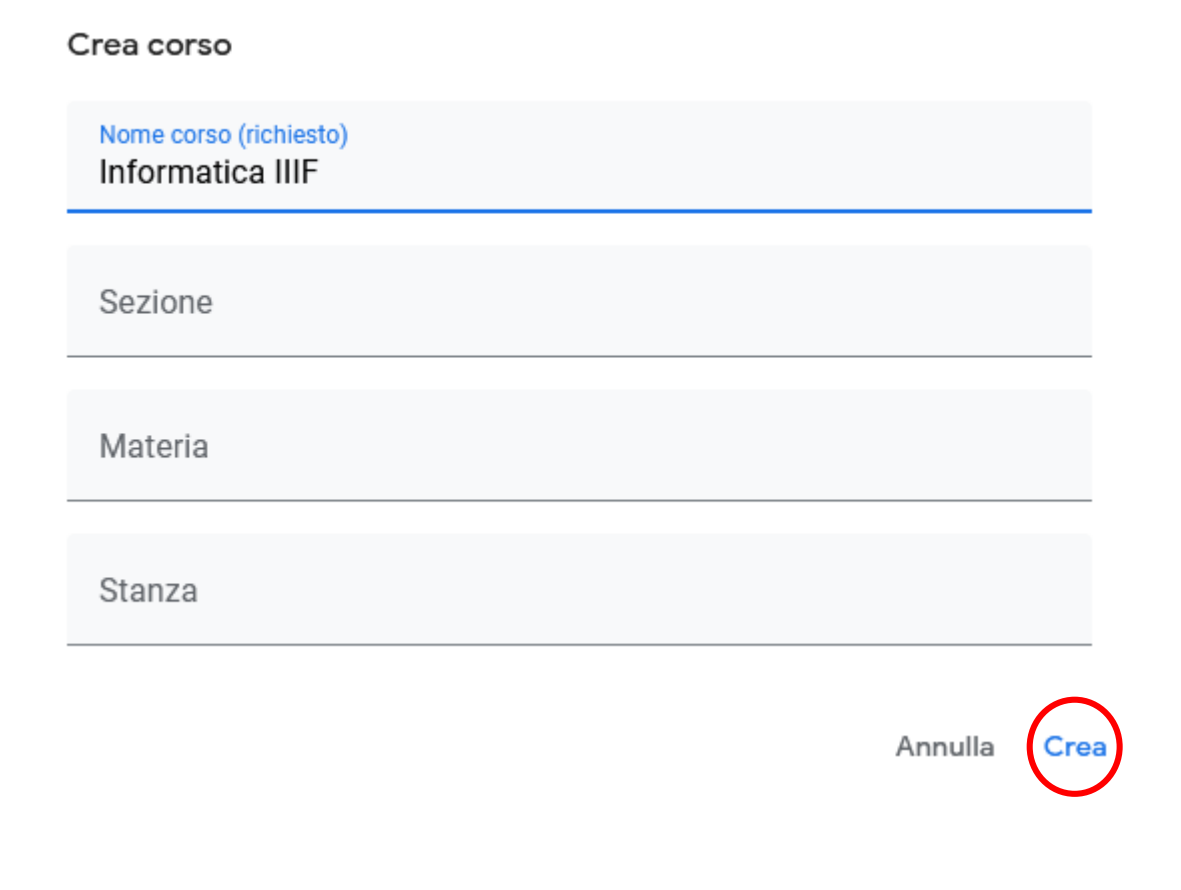

Verrà aperta la pagina del corso appena creato.

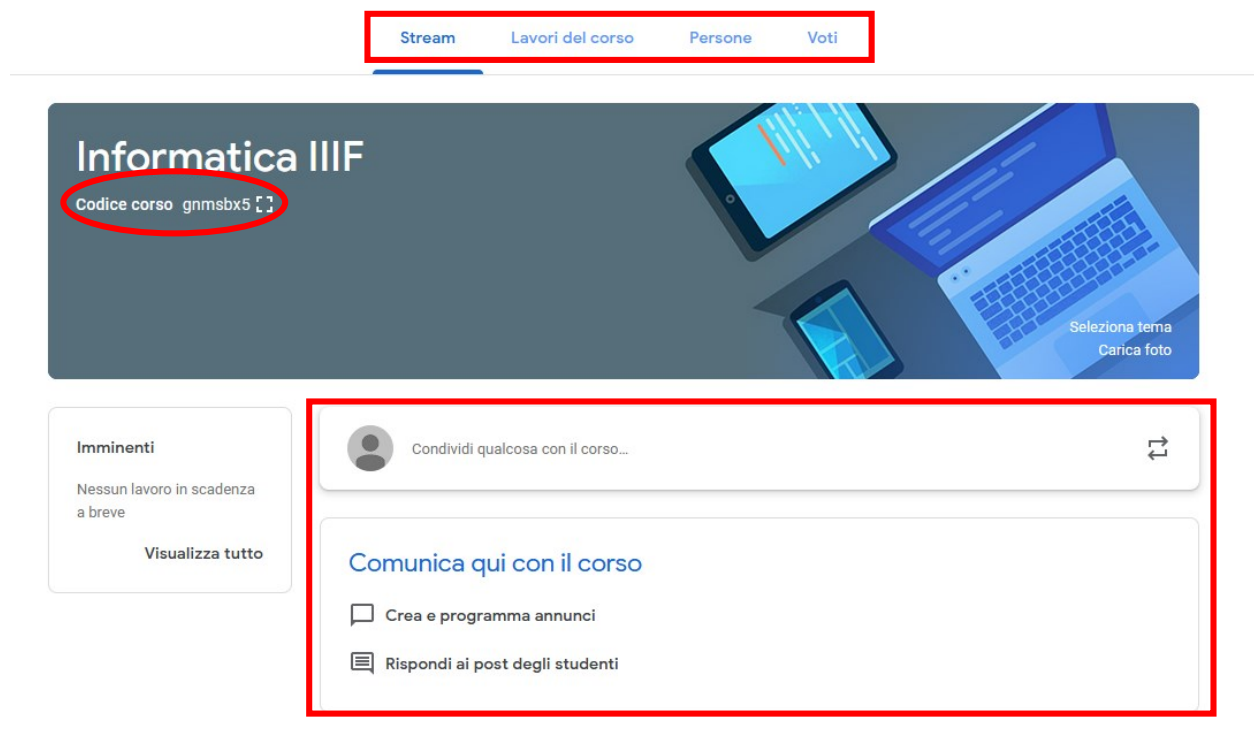

Questa è la pagina principale in cui docenti e studenti possono scrivere dei post oppure rispondere su altre discussioni già presenti (N.B. è possibile decidere chi può commentare o pubblicare post nelle impostazioni del corso accessibili tramite il simbolo dell'ingranaggio in alto a destra).

Tramite la barra in alto si può accedere alle varie sezioni del corso.

Nella sezione *Lavori in corso* si può notare che, tramite il pulsante *Crea*, si possono aggiungere compiti, materiale didattico o altro. Ad esempio, selezionando la voce *compiti* si apre una seconda finestra in cui è possibile inserire il titolo del lavoro, del materiale tramite i soliti metodi di condivisione (link, *Google Drive*, ecc.) o con l'ausilio di altre piattaforme Google analoghe a Word ed Excel e una scadenza temporale entro la quale il compito dev'essere svolto. Le altre scelte funzionano in modo analogo a quella appena descritta.

Nella terza sezione *Persone* si possono aggiungere studenti al corso. Esistono due possibilità. La prima prevede di invitare gli studenti inserendo i loro account (<u>n.cognome@liceococito.it</u>) nella lista apribile tramite il tasto evidenziato.

## Studenti

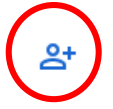

La seconda prevede di inviare il **codice corso** agli studenti che potranno autonomamente iscriversi al corso. Il codice si può trovare scritto nella pagina principale sotto al nome del corso, nelle impostazione del corso oppure nella sezione "Persone".

Per ulteriori approfondimenti sull'utilizzo della piattaforma Google offre un'esaustiva guida a questo <u>indirizzo</u>.